## maximus

## AssessmentPro User Guide— Editing an Admission Notice

Maximus provides this user guide as an overview of system operations. Maximus will always support the current and most recent versions of Google Chrome and Microsoft Edge. Maximus recommends Adobe Reader 10 or later.

Ensure that your firewall does not block our URL.

<u>To maintain proprietary content protection, this user guide does not capture all system fields.</u> All information appearing in this guide does not represent true and actual individuals.

| PathTracker—Editing<br>(NF Providers Only)                                                      | g an Admission Notice                                                                                                    |   |  |
|-------------------------------------------------------------------------------------------------|----------------------------------------------------------------------------------------------------|---|--|
| From the AssessmentPro Home Page                                                                |                                                                                                    |   |  |
| STEP 1:<br>Click the <i>PathTracker</i> tab.                                                    |                                                                                                    |   |  |
| <b>STEP 2:</b><br>Click the Census button                                                       | Create New Screen                                                                                                    |   |  |
|                                                                                                 | Image: Clinical Review     ✓ Recent Outcomes                                                                                                    |   |  |
|                                                                                                 | III Admittance Queue                                                                                                    |   |  |
| <b>STEP 3:</b><br>Locate the name of the<br>individual with the needed<br>change in the Census. | I Admittance Queue                                                                                                    |   |  |
|                                                                                                 | PathTracker Census Search names                                                                                                    |   |  |
| <b>STEP 4:</b><br>Click the Pencil icon to open                                                 | Name     Identification Type     Image: Complex of the complex of the comple |   |  |
| the Admission Notice.                                                                           | Test2, Facility Social Security Number 3200 01/01/1950 02/11/2020 Not In Compliance Discharge/Transfer/Deceased                                                                                                    | _ |  |
|                                                                                                 | H < 1 > H 1 - 1 of 1 items                                                                                                    |   |  |
|                                                                                                 |                                                                                                    |   |  |

## maximus

## AssessmentPro User Guide— Editing an Admission Notice

| STEP 5:<br>Make the necessary<br>changes.<br>Click the Calendar icon to<br>change the Admission Date.<br>Click the Expected Length<br>of Stay dropdown to modify<br>the expected length of stay.<br>Add any missing information.<br>Click Admit to submit the<br>modified Admission Notice<br>and retain the changes. | Edit Admission<br>Individual Name: Facility Test2<br>Admitting Facility: ARBOR TERRACE<br>Admitting Facility Address:<br>XXXXX XXXXX<br>XXXXX, ME 55555<br>Admission Date: 2/11/2020<br>Expected Length of Stay: 6 months or longer<br>Is the individual being admitted from a known facility?<br>© Known facility<br>© Other location<br>Known Facility State:<br>Completed by: Test Testerson<br>Phone:<br>Phone:<br>Cancel Admit,                                                                                                    |
|----------------------------------------------------------------------------------------------------|----------------------------------------------------------------------------------------------------|
| The system will return you to<br>your Census.<br>You will receive a notice<br>indicating the <i>Individual</i><br><i>successfully admitted.</i>                                                                                                    | Logged in as Test Testerson   Resources   Logout<br>Search site Q<br>Individual successfully admitted.<br>Create New Screen                                                                                                    |
| <b>STEP 6:</b><br>Review the completed<br>changes to verify accuracy.<br>Repeat steps 4-5 if additional<br>changes are needed.                                                                                                    | Admittance Queue  Consumption  Consumption  Consumpting  Consumption  Consumption  Consumption  Consumption  Consumption |